## <u>คู่มือการใช้งานระบบการรับสมัครนักศึกษาใหม่</u>

## <u>การกรอกข้อมูลสมัคร</u>

1. เข้า <u>www.education.mju.ac.th</u> แล้วเลือกเมนู "รับสมัครนักศึกษาใหม่" ตรงมุมขวาบนสุด

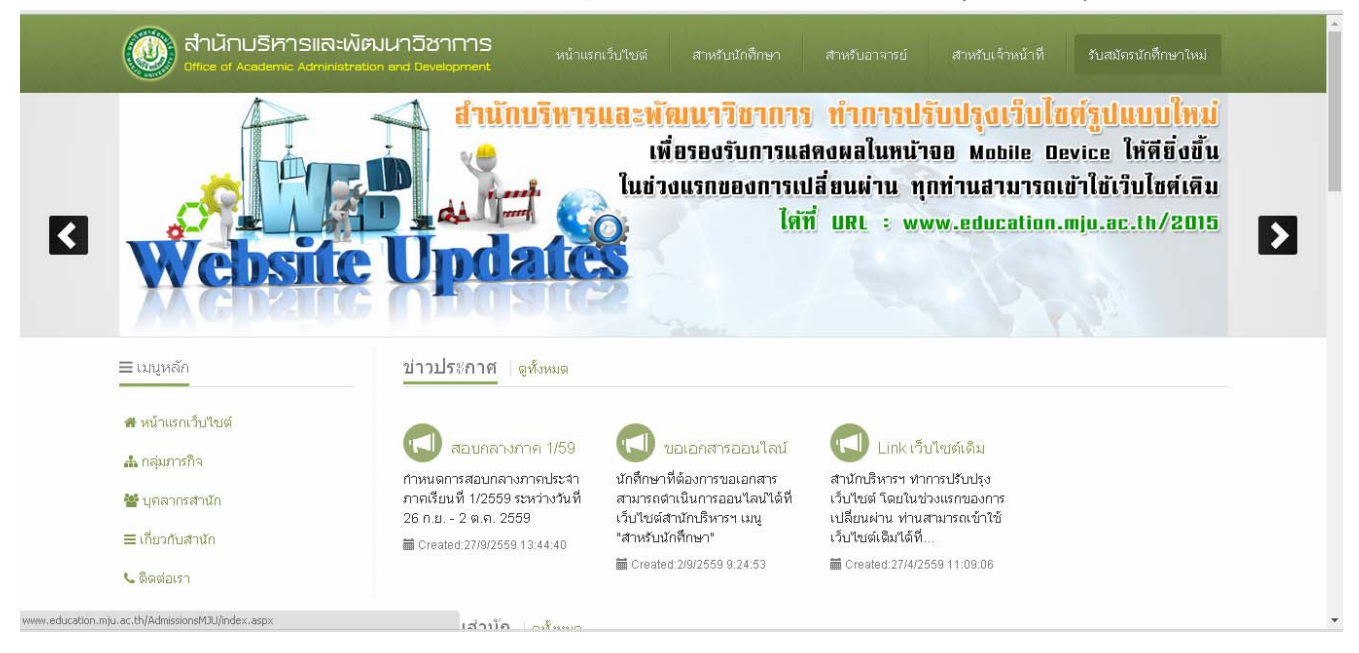

2. เลือกวิทยาเขตที่ต้องการสมัคร

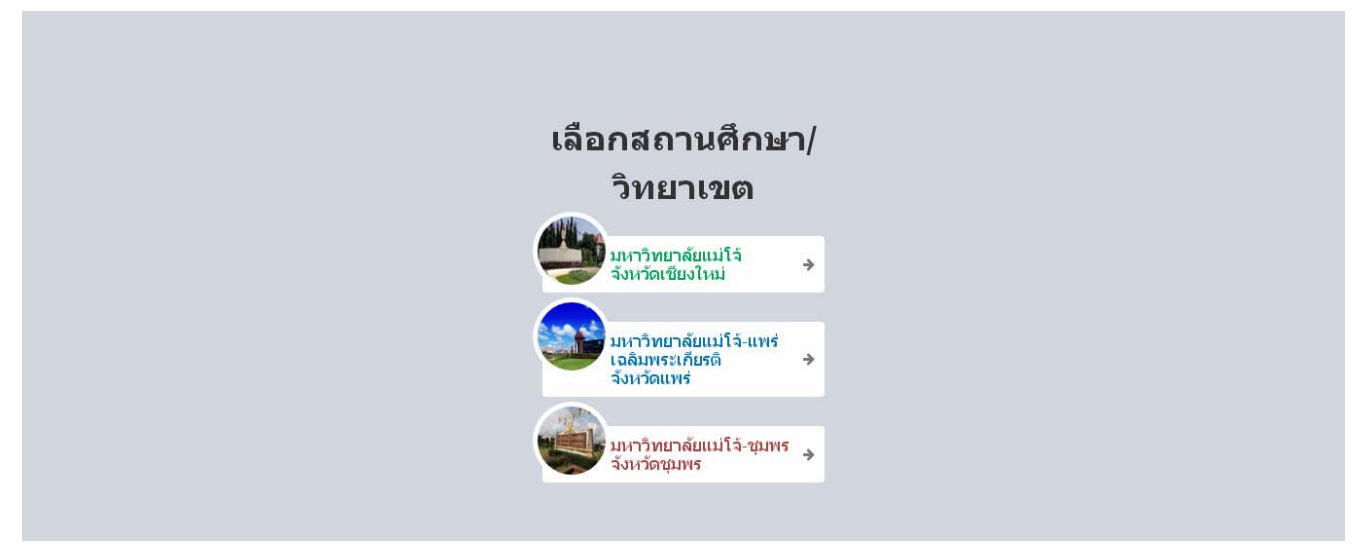

3. เลือกโครงการที่ต้องการสมัคร ดูปุ่มด้านขวามือจะมีข้อมูลต่างๆ สำหรับการสมัคร หากต้องการสมัคร

| ก 🖉 สมัครเรียน                                        |                                                                                                    |                                                                   |
|-------------------------------------------------------|----------------------------------------------------------------------------------------------------|-------------------------------------------------------------------|
| 💓 สำนักบริหารและพัม<br>Office of Academic Administrat | รมนาวิชาการ<br>ion and Development หน่                                                                                                    | ำแรก ตรวจสอบการชาระเงินและเอกสาร 🔩                                |
| ■เมนูหลัก                                             | 🎟 หลักสูตรที่รับสมัครนักศึกษาใหม่                                                                                                    | หลักสูตร 4 ปี เทียบเข้าเรียน หลักสูตร 4 ปี และ 5 1                |
| 🖀 หน้าแรกเว็ปไชต์                                     | หลักสตร 4 ปี และ 5 ปี (เฉพาะผู้กำลังศึกษา/สำเร็จก                                                                                                    | ารศึกษา บ.6 หรือ ปวช. เท่านั้น)                                   |
| 🖸 อัตราค่าธรรมเนียมการศึกษา                           | ชื่อโครงการ                                                                                                    | รายละเอียด                                                        |
| 🕿 รายละเอียดหลักสูตร                                  |                                                                                                    |                                                                   |
| 🕿 วิธีการใช้งาน                                       |                                                                                                    |                                                                   |
| 🏛 เว็ปไซด์รับสมัครนักศึกษา                            | แบบคัดเลือก และสอบคัดเลือก<br>เพื่อเปิดโอกาสพิเศษแก่นักเรียนที่เรียนดีในส่วนภูมิภาคให้สามารถเข้าที่กษาต่อในระดั                                               | 🗋 อำณาระกาศ<br>ป. 🕜 สมัครเรียน 🕼 แก้ไขข้อมูล 🔒 พิมพ์เอกสาร        |
|                                                       | อุดมศึกษาของมหาวิทยาลัยแม่โจ้ (มหาวิทยาลัยของรัฐบาลและเป็นมหาวิทยาลัยขันน์<br>เกษตร) และเป็นการส่งเสริมให้มีการพัฒนาการศึกษาในระดับมัธยมศึกษาในส่วนภูมิภา     | าทางการ<br>ค 🖉 ดรระสอบราชชื่อ                                     |
| 🔚 มหาวิทยาลัยแม่โจ้-แพร่ฯ                             | 🖉 เป็ดรับสมัครวันที่ 1 ตลาคม-15 พฤศจิกายน 2559                                                                                                    | <ol> <li>พลการศักเลือก</li> <li>ทัพพริมชารพราธรรมหมือม</li> </ol> |
| 🗘 มหาวิทยาลัยแม่โจ้-ชุมพร                             | ✔ สอบวันที่ 26-27 พฤศจิกายน 2559 (เฉพาะบางสาขาวิชาตามประกาศ)<br>♦ ประกาศผลวันที่ 1 ธันวาคม 2559                                                               |                                                                   |
| ⊠รายชื่อสถานศึกษาที่ได้โควตา                          |                                                                                                    |                                                                   |
| ∣¤ หลักสตร 4 ปี เทียบเข้าเรียน                        | แบบคัดเลือก-งานสัปดาห์วิทยาศาสตร์                                                                                                    | 🔄 abudszanet                                                      |
| »วิทยาลัยเกษตรและเทตโนโลยี                            | เพื่อเปิดโอกาสพิเศษแก <u>่บักเรียนที่เข้าร่วมในงานสัปดาห์วิทยาศาสตร์ ของคณะ</u><br>วิทยาศาสตร์ ให้สามารถเข้าศึกษาต่อในระดับอุดมศึกษาของมหาวิทยาลัยแม่โจ้ เมหา | 2 แก้ไขข้อมูล อากังที่เอกสาร<br>ไทยาลัย                           |
|                                                       |                                                                                                    | มนาการ 🖉 ตรวจสอบราชชื่อ                                           |
| » เทย เลยเทคนค                                        | AULE LENSEMERDENALLE, LENSEMELAL                                                                                                    | 📣 ผลการคัดเลือก 🛛 🗛 พิมพ์ใบชำระค่าธรรมเนียม                       |

4. กรอกเลขบัตรประชาชน/Passport, วัน เดือน ปี เกิด, แผนการเรียน, เกรดเฉลี่ย เพื่อตรวจสอบข้อมูล

เบื้องต้นสำหรับเข้าไปเลือกสาขาที่ต้องการสมัคร จากนั้นคลิ๊ก 🔽 🗸 อื่นบันข้อมูล

| Autonomia on voraneuro vorunuarianon avo neverobrueuro                                                                                                    |                                            |
|----------------------------------------------------------------------------------------------------|--------------------------------------------|
| 🗣 ขี้แจงระบบ:                                                                                                    | <u>ตรวจสอบข้อมูล</u>                       |
| <ul> <li>ก่อนเข้าระบบรับสมัครกรุณา<u>กรอกเลขที่บัตรประชน เลือกแผนการเรียน และกรอกเกรตเฉลี่ย</u></li> </ul>                                                                                 | เลือกประเภทบัตร                            |
| <u>สะสมให้ถูกต้อง</u> เนื่องจากระบบจะไม่ให้ท่าน <u>แก้ไขข้อมูล</u> ในส่วนนี้                                                                                                    | บัตรประชาชน 🔹                              |
| <ul> <li>หากข้อมูลทางการศึกษาที่ท่านกรอกไม่เป็นความจริง(เป็นเห็จ, ไม่ตรงกับใบแสดงผลการเรียน)<br/>พรงแนวใหยาสัยอาไปรับการผิจารกาวในการต้อเลือกและจะสึงในองกรรองง่าง ซึ่งไข้ไปว่า</li> </ul> | ດຮວກຮາ¥ສາໂທຮ⊨kevາງາາຍມ⊠ລະenort             |
| กรณีโดๆ ทั้งสิ้น!<br>กรณีโดๆ ทั้งสิ้น!                                                                                                    | 1505100004715                              |
| <ul> <li>ระบบนี้ผู้สมัครสามารถสมัครได้เพียงสาขาวิชาเดียวเท่านั้น</li> </ul>                                                                                                    |                                            |
| <ul> <li>กรณีที่ระบบตรวจสอบพบว่าผู้สมัครว่ามีการสมัครท้ำอยู่แล้ว หากต้องการเปลี่ยนแปลงสาขาวิชา</li> </ul>                                                                                  | กรอกวัน/เดือน/ปี ค.ศ. เกิด                 |
| ให้โทรติดต่อที่เบอร์ 053-873-460 ในเวลาราชการเท่านั้น                                                                                                    | 27/07/1983                                 |
| <ul> <li>เมื่อผู้สมัครชาระเงินค่าสมัครไปแล้ว ประสงค์เปลี่ยนแปลงสาขาวิชาต้องโทรยกเล็กกับทางเจ้า</li> </ul>                                                                                  | เลือกแผนการเรียน                           |
| หน้าที่ และทำการสมัครใหม่ ซำระเงินใหม่เท่านั้น เพราะทางมหาวิทยาลัยถือว่าผู้สมัครยืนยันที่<br>จะสมัครในสาขาวิชานั้นแล้ว                                                                     | วิทย์ - คณิต                               |
|                                                                                                    | กรอกเกรตเฉลี่ยสะสม <mark>4</mark> ภาคเรียน |
|                                                                                                    | 3.25                                       |
|                                                                                                    |                                            |

5. อ่านเงื่อนไขและข้อตกลง พร้อมทั้งตรวจสอบความถูกต้องของข้อมูลที่กรอกไปก่อนหน้านี้ หากข้อมูล

ถูกต้องและต้องการยอมรับเงื่อนไขคลิ๊ก

เพื่อดำเนินการ

| ຈະ        | 1 22 .   |
|-----------|----------|
| ในขั้นตร  | นต่อไป   |
| 0/01/0/12 | ,0,10,00 |

| Office of Academic Administration and Development                                                                                                    | หน้าแรก ตรวจสอบการชาระเงินและเอกสาร 🔩                     |
|----------------------------------------------------------------------------------------------------|-----------------------------------------------------------|
| มหาวิทยาลัยแม่โจ้ จังหวัดเชียงใหม่<br>ระบบรับสมัครนักศึกษาใหม่<br><sup>พบตรามเงื่อนใจและน้อดกลง</sup>                                                                                                    |                                                           |
| Qแงื่อนไขและข้อตกลง                                                                                                    |                                                           |
| <ul> <li>ข้าพเจ้าใต้อ่านประกาศและขอมรับเงื่อนไขการสมัครแล้ว</li> <li>ข้าพเจ้าคาดว่าจะสำเร็จการศึกษาก่อนวันที่ 12 มิถุนายน 2560</li> <li>หากข้อมูลดังกล่าวเป็นเท็จหรือไม่เป็นความจริง ทางมหาวิทยาลัยขอสงวนสิทธิ์ในการตัดสิท</li> <li>ตรวจสอบความถูกต้อง</li> <li>เลขที่ปัตจประชาชน/passport : 1505100004715</li> <li>วันเดือนปีเกิด : 27/07/1983</li> <li>แผนการเวียน : วิทย์ - คณิต</li> <li>เกรดเฉลีย : 3.25</li> </ul> | สิทธิ์ในการสมัครของท่านทันที ไม่ว่ากรณีใดๆ ทั้งสิ้น!!!    |
| 🗩 ข้อมูลข้าพเจ้าไม่ถูกต้องย้อนกลับไป                                                                                                    | ✔ ข้าพเจ้ายอมรับข้อตกลงและข้อมูลข้างต้นของข้าพเจ้าถูกต้อง |
|                                                                                                    |                                                           |
| สำนักบริหารและพัฒนาวิชาการ                                                                                                    |                                                           |
| 希 เลขที่ 63 หมู่ที่ 4 ต.หนองหาร อ.สันทราย จ.เชียงใหม่ 50290                                                                                                    |                                                           |
| 📞 เบอร์โทรศัพท์ 053-873460 (งานรับเข้านักศึกษา)                                                                                                    |                                                           |
|                                                                                                    |                                                           |

## 6. เลือกสาขาที่ต้องการสมัครโดย <u>คลิ๊กตรงชื่อสาขาวิชานั้นๆ</u>

| มหาวิทยาลัยแม่โจ้ จังหวั<br>ระบบรับสบัครนักศึกษาให<br><sup>ลอกสายวัชาเพื่อสมัครเริ่ม</sup> | ัดเชียงใหม่<br>เม่                                                    |                   |          |
|--------------------------------------------------------------------------------------------|-----------------------------------------------------------------------|-------------------|----------|
| ≠ คณะ/สาขาวิชา                                                                             | รายละเอียด                                                            | เกี่ยวกับหลักสูตร | จำนวนรับ |
| ผลิตกรรมการเกษตร                                                                           |                                                                       |                   |          |
| 1 เกษตรศาสตร์ (พืชไร่)                                                                     | กำลังทึกษาชั้น ม.6 วิทยาศาสตร์-ดณิตศาสตร์ เกรดเฉลียไม่ต่ำกว่า 2.50    | [Detial]          | 40       |
| 2 <u>เกษตรศาสตร์ (พืชสวน)</u>                                                              | กำลังศึกษาชั้น ม.6 วิทยาศาสตร์-ดณิตศาสตร์ เกรดเฉลียไม่ต่ำกว่า 2.50    | [Detial]          | 80       |
| 3 เกษตรศาสตร์ (อารักขาพืช)                                                                 | กำลังศึกษาชั้น ม.6 วิทยาศาสตร์-ดณิตศาสตร์ เกรดเฉลียไม่ต่ำกว่า 2.50    | [Detial]          | 50       |
| 4 เกษตรเคมี                                                                                | กำลังศึกษาชั้น ม.6 วิทยาศาสตร์-ดณิตศาสตร์ เกรดเฉลียไม่ต่ำกว่า 2.50    | [Detial]          | 20       |
| 5 เกษตรศาสตร์ (ปฐพีศาสตร์)                                                                 | กำลังศึกษาชั้น ม.6 วิทยาศาสตร์-คณิตศาสตร์ เกรดเฉลี่ยไม่ต่ำกว่า 2.50   | [Detial]          | 20       |
| 6 การพัฒนาส่งเสร็มและนีเทศศาสตร์เกษต                                                       | ตร กำลังศึกษาชั้น ม.6 วิทยาศาสตร์-คณิตศาสตร์ เกรดเฉลียไม่ต่ำกว่า 2.50 | [Detial]          | 20       |
| 7 เกษตรศาสตร์ (วิทยาการสมุนไหร)                                                            | กำลังที่กษาขั้น ม.6 วิทยาศาสตร์-คณิตศาสตร์ เกรดเฉลี่ยไม่ต่ำกว่า 2.50  | [Detial]          | 30       |
|                                                                                            |                                                                       |                   |          |

7. กรอกข้อมูลการสมัครให้ครบถ้วน เสร็จแล้วคลิ๊ก

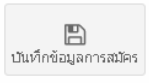

| เงา<br>อffice of Academic Ac                                    | และพัฒนาวิชาการ<br>Iministration and Development                                                  |                                                            | หน้าแรก                                               | ตรวจสอบการชำระเงินและเอกสาร | ۹. |
|-----------------------------------------------------------------|---------------------------------------------------------------------------------------------------|------------------------------------------------------------|-------------------------------------------------------|-----------------------------|----|
| มหาวิทยาลัยแม่โจ้<br>ระบบรับสมัครนักศึก<br>กรอกข้อมูลสมัครเรียน | จังหวัดเชียงใหม่<br>เษาใหม่                                                                       |                                                            |                                                       |                             |    |
| กรณีให้ทราบเ<br>เหรืองหมาย <u>*-*</u>                           | <b>เร็อไม่มีข้อมูล</b> : ข้อมูลที่เป็นตัวเลขให้ป้ย<br>(เช่น <u>ยตบิตา ยตมารตา ชอย ถนน</u> ถ้าไม่ท | อนเลข 0(เช่น <u>เบอร์โทรศัพท์</u><br>เราบใส่เครื่องหมาย -) | <u>อายุ หน่วยกิต ผลการเรียน</u> ถ้าไม่ทราบใส่ 0), ขัง | อมูลที่เป็นข้อความให้ป้อน   |    |
| สาขาวิชาที่สมัคร<br>สาขาวิชาที่เลือก                            | วิทยาเขต/ถณะ ผลิตกรรมการเกษตร สา                                                                  | ขาวิชาเกษตรศาสตร์ (พืชสว                                   | น) หลักสูตร 4 ปี                                      |                             |    |
| ข่อมูลส่วนตัว                                                   |                                                                                                   |                                                            |                                                       |                             |    |
| ชื่อ-สกุล                                                       | -เลือ ▼                                                                                           |                                                            | นามสกุลภาษาใหาย                                       |                             |    |
| NAME-LASTNAME                                                   | -Sele 🔻 ชื่อภาษาอังกฤษ                                                                            |                                                            | นามสกุลภาษาอังกฤษ                                     |                             |    |
| เลขบัตรประชาชน                                                  | 1505100004715                                                                                     |                                                            |                                                       |                             |    |
| วัน/เดือน/ปีเกิด                                                | 27/07/1983                                                                                        | อายุ                                                       | อายุ ปี                                               |                             |    |
| น้ำหนัก                                                         | น้ำหนัก กิโลกรัม                                                                                  | ส่วนสูง                                                    | ส่วนสูง เช่นตีเมตร                                    |                             |    |

 เมื่อบันทึกข้อมูลแล้ว เข้าเข้าสู่หน้าต่างสำหรับให้พิมพ์ข้อมูลการสมัคร ให้พิมพ์เอกสารให้เรียบร้อย จากนั้นน้ำ Bill Payment ไปชำระค่าสมัคร/ค่าธรรมเนียมให้เรียบร้อยและจัดส่งเอกสารตามที่อยู่ที่แจ้งไว้ ในใบสมัครแผ่นสุดท้าย

|           | พิมพ์              |                             |
|-----------|--------------------|-----------------------------|
|           | รวม: หน้ากระดา     | <b>ม</b> 3 หน้า             |
|           |                    | พิมพ์ ยกเลิก                |
| ňa        |                    |                             |
| in<br>in  | ปลายหาง            | RICOH Aficio MP 2000 P      |
| ф         |                    | เปลี่ยน                     |
| NA<br>189 | หน้า               | <ul> <li>ทั้งหมด</li> </ul> |
| กมี       |                    |                             |
| E.        |                    | 🔘 เช่น 1-5, 8, 11-13        |
| ÷.        |                    |                             |
| 70<br>4   |                    |                             |
|           | จำนวนชุด           | 1 + -                       |
| 1         |                    |                             |
| in:       | รูปแบบ             | แนวตั้ง 👻                   |
| 19        |                    |                             |
|           | ด้วเลือก           | 📃 ลดความซับซ้อนของหน้า      |
| ภ         |                    | สองด้าน                     |
| P<br>7    | + การตั้งค่าเพื    | ມເຫັນ                       |
| à         | - Transfer for     |                             |
| ก         | พิมพ์โดยใช้ช่องได้ | ตอบของระบบ (Ctrl+Shift+P)   |
| Ť         |                    |                             |
| ต่าบร     | /แขวง แม่คะควน     | อำเภอ/เขต สบเมย             |